# Hamlet

### USB 2.0 TO LAN USB 2.0 to LAN Adapter 10/100Mbit

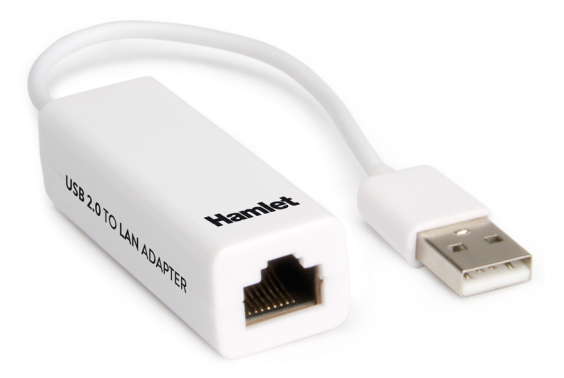

## Driver Installation Guide for Mac

www.hamletcom.com

#### Caution

DO NOT connect the Ethernet Adapter to your computer before you install the provided driver.

#### Mac OS installation

- 1. Open "ASIX\_USB\_Device\_Installer\_macOS..." folder and double-click the **ASIX\_USB\_Device\_Installer\_v1.0.0.dmg** image file.
- 2. Double-click the **ASIX\_USB\_Device\_Installer\_v1.0.0.pkg** installation package to install the driver.

|                                     | ASIX_USB_Device_Installer |  |
|-------------------------------------|---------------------------|--|
| 🤹 🐳                                 |                           |  |
| ASIX_USB_Device_Installer ASIX_USB_ | Device_Uninistal          |  |
| _v1.0.0.pkg ler_v                   | /1.0.0.pkg                |  |
|                                     |                           |  |
|                                     |                           |  |
|                                     |                           |  |
|                                     |                           |  |
|                                     |                           |  |
|                                     |                           |  |
|                                     |                           |  |
|                                     |                           |  |

3. In the window that appears, please click on **Continue** to start the installation wizard.

|                             | Welcome to the AONY LIOP Device the teller leadeller                    |   |
|-----------------------------|-------------------------------------------------------------------------|---|
|                             | Welcome to the ASIX_USB_Device_Installer Installer                      |   |
| Introduction                | You will be guided through the steps necessary to install this software |   |
| Read Me                     | software.                                                               |   |
| Destination Select          |                                                                         |   |
| Installation Type           |                                                                         |   |
| Installation                |                                                                         |   |
| <ul> <li>Summary</li> </ul> |                                                                         |   |
|                             | Go Back Continue                                                        | • |

#### 4. Click **Continue** to proceed.

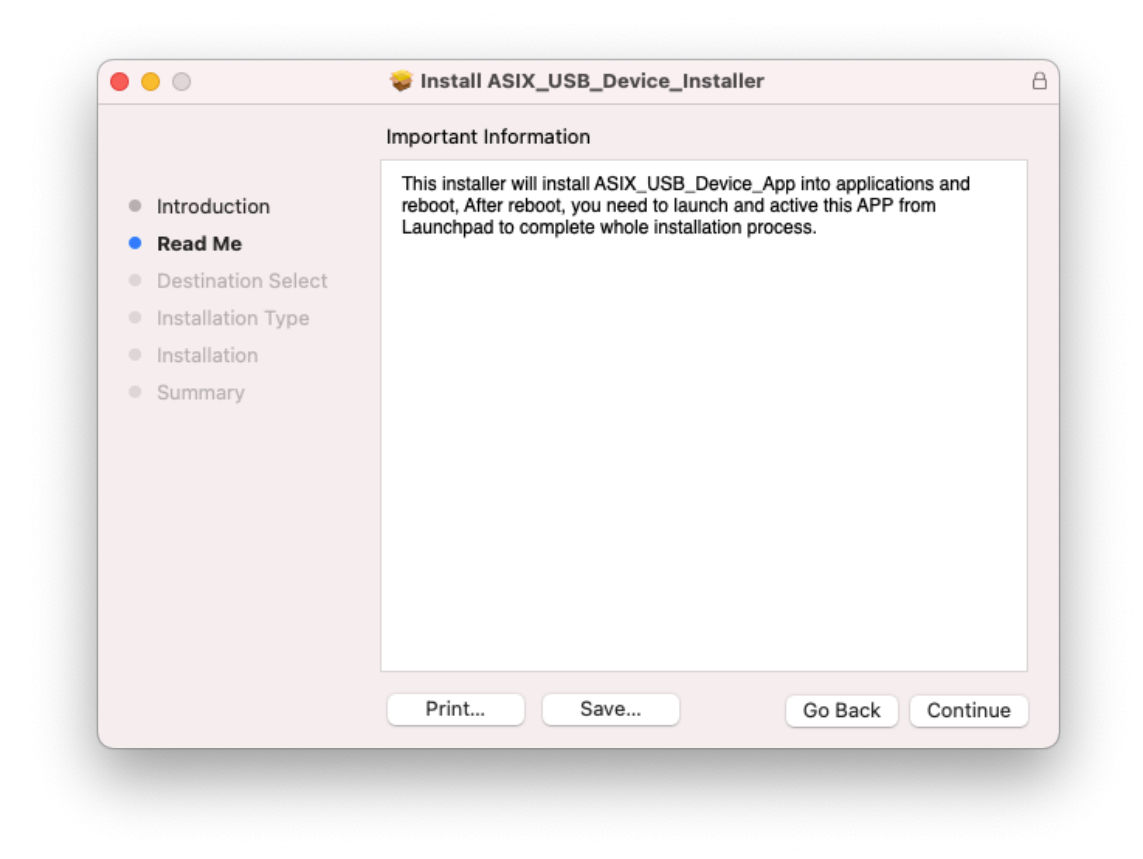

5. When the following window appears, click **Install** to install the driver.

| • • •                                                                                                    | Install ASIX_USB_Device_Installer                                                                                                    |  |
|----------------------------------------------------------------------------------------------------|----------------------------------------------------------------------------------------------------|--|
|                                                                                                    | Standard Install on "Untitled"                                                                                                    |  |
| <ul> <li>Introduction</li> <li>Read Me</li> <li>Destination Select</li> <li>Installation Type</li> <li>Installation</li> <li>Summary</li> </ul> | This will take 1,4 MB of space on your computer.<br>Click Install to perform a standard installation of this software<br>on the disk "Untitled". |  |
|                                                                                                    | Customise Go Back Install                                                                                                    |  |

6. Type in the password of your system and press **Install Software** button.

| Enter your pa | ssword to a | llow this. |                  |
|---------------|-------------|------------|------------------|
| Username:     | delme       |            |                  |
| Password:     | •••••       |            |                  |
|               |             | Cancel     | Install Software |

- 7. Wait for the installation to complete and restart the computer if required.
- 8. After system reboot, open Launchpad and click ASIX\_USB\_Device\_App icon.

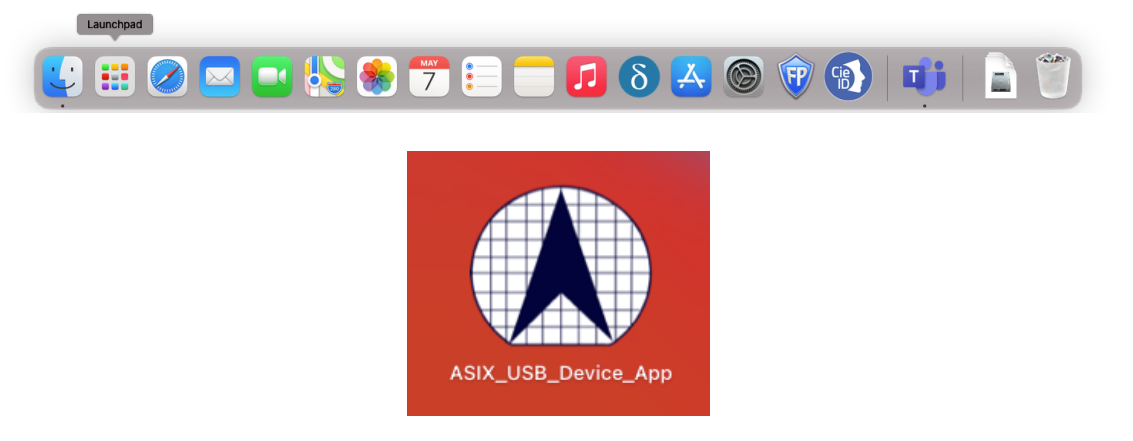

9. When ASIX USB Ethernet Controller window appears, connect the adapter to a USB port of your computer then press **Activate** button.

|                                                                | ASIX USB Ethernet Controller                                                                                                    |
|----------------------------------------------------------------|----------------------------------------------------------------------------------------------------|
|                                                                | Activate Deactivate                                                                                                    |
| 1.Please p<br>2.Click Ac<br>3.You may<br>Press "Op<br>4.Unplug | vlug your device.<br>tivate button.<br>y get message "System Extension Blocked".<br>pen Security Preferences" and click Allow button.<br>your device then plug again. |
| * Uninsta                                                      | llation flow:                                                                                                    |
| 1.Click De                                                     | activate button.                                                                                                    |

10. If the System Extension Blocked window appears, press Open Security Preferences.

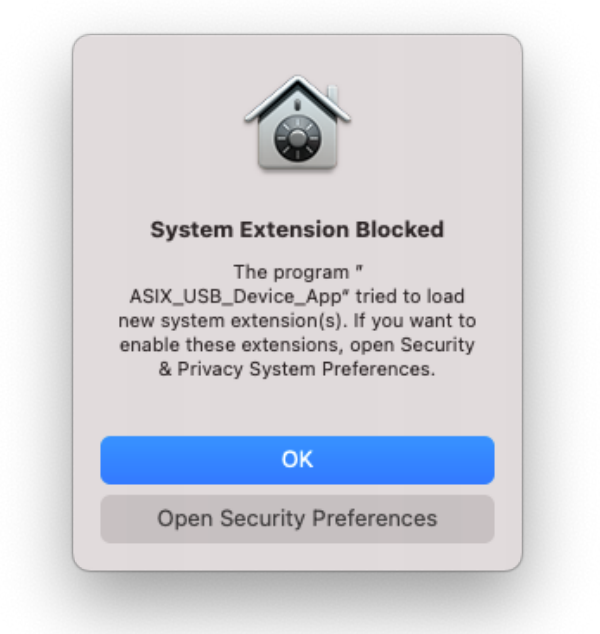

11. In **Security & Privacy**, click the lock icon at the bottom left of the pane to unlock the preference pane and allow app execution.

|     | General FileVault   Firewall   Privacy                                                                                                 |
|-----|----------------------------------------------------------------------------------------------------|
| AI  | gin password has been set for this user Change Password                                                                                |
|     | Require password 5 minutes 📀 after sleep or screen saver begins                                                                        |
|     | Show a message when the screen is locked Set Lock Message                                                                              |
|     | ✓ Disable automatic login                                                                                                    |
|     |                                                                                                    |
| All | w apps downloaded from:<br>App Store<br>App Store and identified developers                                                            |
| All | w apps downloaded from:<br>App Store<br>App Store and identified developers<br>rem software from application "ASIX_USB_Device_App" was |

12. In the window that appears, type in Username and Password then press **Unlock**.

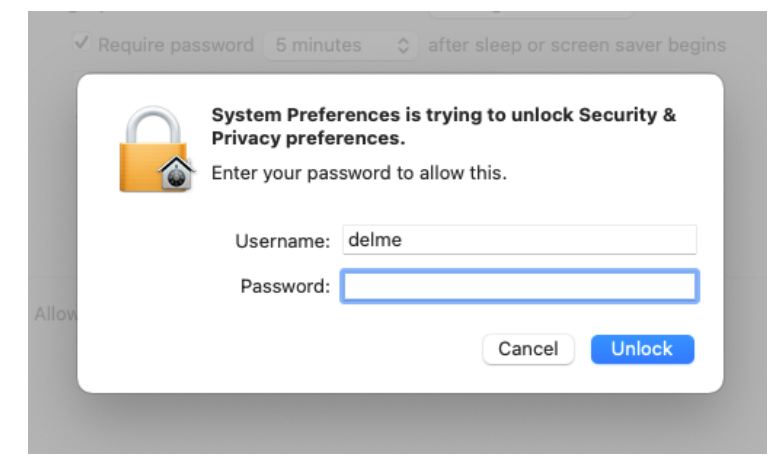

- 13. Now you can press Allow button in Security & Privacy pane.
- 14. Unplug and plug back in HNU2F100 adapter to complete installation.
- 15. Once installation is complete, HNU2F100 adapter will appear as **AX88772B** device in **Network** preference window like in the following picture.

| Loca                                                    | tion: Automatic | 0                                                                                     |
|---------------------------------------------------------|-----------------|---------------------------------------------------------------------------------------|
| AX88772B<br>Connected<br>Bluetooth PAN<br>Not Connected | Status:         | <b>Connected</b><br>AX88772B is currently active and has the IP<br>address 10.1.3.41. |
| ♥i-Fi<br>● Off                                          | Configure IPv4: | Using DHCP                                                                            |
| Thunderbolt Bridge                                      | IP Address:     | 10.1.3.41                                                                             |
| Not Connected                                           | Subnet Mask:    | 255.255.0.0                                                                           |
|                                                         | Router:         | 10.1.5.254                                                                            |
|                                                         | DNS Server:     | 10.1.1.8, 10.1.1.9                                                                    |
|                                                         | Search Domains: | careca.intranet                                                                       |
|                                                         |                 |                                                                                       |
|                                                         |                 |                                                                                       |
| + - 0.                                                  |                 | Advanced ?                                                                            |
|                                                         |                 | Devert Area                                                                           |

**Note:** The screenshots shown in these steps depend on the version of your operating system and may vary slightly.